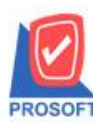

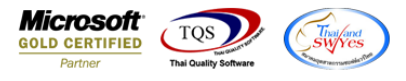

## ระบบ Multicurrency

Confirmorder Report สามารถ Design เพิ่มแสดง Column เลขที่ PO ได้

1.เข้าที่ระบบ Multicurrency > MC SO Reports > Confirmorder Report

| Prosoft<br>WINSpeed                                                                                                    |                                                                                                    |                                                                                                    |
|----------------------------------------------------------------------------------------------------|----------------------------------------------------------------------------------------------------|----------------------------------------------------------------------------------------------------|
| (ฏ บริษัท ตัวอย่าง ≼ากัด<br>➡ ➡ Enterprise Manager<br>➡ ➡ Accounts Payable<br>➡ ➡ Accounts Receivable<br>➡ ➡ Budget Control<br>➡ ➡ Cheque and Bank                                                                                                    | MC   Multi<br>Currency                                                                                                    | Database : dbwins_Demo Server : SP-ACC-PC<br>Branch : สำนักงามใหญ่<br>Login : test<br>Version: 10.0.1042 Build on 2021-04-05 08:30 |
| <ul> <li>Financial Management</li> <li>General Ledger</li> <li>Inventory Control</li> <li>Multicurrency</li> <li>MC Data Entry</li> <li>MC Do Reports</li> <li>MC PO Reports</li> <li>MC SO Analysis Reports</li> <li>MC PO Analysis Reports</li> <li>MC PA Analysis Reports</li> <li>MC AP Analysis Reports</li> <li>MC AP Analysis Reports</li> <li>Petty Cash</li> <li>Petty Cash</li> <li>Sales Order</li> <li>Sales Order</li> <li>Company Manager</li> <li>Company Manager</li> </ul> | <ul> <li>Estimate Report</li> <li>Quotation Report</li> <li>Approve Quotation Report</li> <li>Confirmorder Report</li> <li>Confirmorder Report</li> <li>Credit Sales Report</li> <li>Credit Note Report</li> <li>Debit Note Report</li> <li>Deposit Receive Report</li> <li>Goods Remain Send Report</li> <li>Credit Sales Summary Report</li> <li>Cash Sales Summary Report</li> <li>Cash Sales Summary Report</li> <li>Cash Sales Summary Report</li> <li>Cash Sales Summary Report</li> <li>Cash Sales Summary Report</li> <li>Cash Sales Summary Report</li> <li>Cash Sales Summary Report</li> <li>Cash Sales Summary Report</li> <li>Cash Sales Summary Report</li> <li>Cash Sales Summary Report</li> <li>Cash Sales Summary Report</li> <li>Remain Deposit Report</li> <li>Report Report</li> <li>Report Report</li> <li>Revalues So Report</li> </ul> |                                                                                                    |

## 2.Click > Design

| Contirm                                                           |                                                                                                    |                                                                           |                                                       |             | _                |                |       | _                                                    |                                   |                                               |                    |                                                                  |                                                                       |                   |                                                                              |
|-------------------------------------------------------------------|----------------------------------------------------------------------------------------------------|---------------------------------------------------------------------------|-------------------------------------------------------|-------------|------------------|----------------|-------|------------------------------------------------------|-----------------------------------|-----------------------------------------------|--------------------|------------------------------------------------------------------|-----------------------------------------------------------------------|-------------------|------------------------------------------------------------------------------|
| Report                                                            | Tool View                                                                                          | Window                                                                    | Help                                                  |             |                  |                |       |                                                      |                                   |                                               |                    |                                                                  |                                                                       |                   |                                                                              |
| ک 😰                                                               | S 7 🛛                                                                                              | 1 🔞 🛛                                                                     | 1 🖷 📣 🗶                                               | <b>B</b>    | ▶ ♦              | • •            | 41 🖥  |                                                      | 🗙 Resi                            | ize: 100%                                     | ▼ Zo               | om: 100% 💌                                                       |                                                                       |                   |                                                                              |
|                                                                   |                                                                                                    |                                                                           |                                                       |             |                  |                |       |                                                      |                                   |                                               |                    |                                                                  |                                                                       |                   |                                                                              |
|                                                                   |                                                                                                    |                                                                           |                                                       |             |                  |                | บริ   | ษัท ตัวอย่าง จำ                                      | ัด                                |                                               |                    |                                                                  |                                                                       |                   |                                                                              |
|                                                                   |                                                                                                    | Confirmorder Report (Explain)                                             |                                                       |             |                  |                |       |                                                      |                                   |                                               |                    |                                                                  |                                                                       |                   |                                                                              |
|                                                                   |                                                                                                    |                                                                           |                                                       |             |                  |                |       |                                                      |                                   |                                               |                    |                                                                  |                                                                       |                   |                                                                              |
|                                                                   |                                                                                                    |                                                                           |                                                       |             |                  |                |       |                                                      |                                   |                                               |                    |                                                                  |                                                                       |                   |                                                                              |
|                                                                   |                                                                                                    |                                                                           |                                                       |             |                  |                |       |                                                      |                                   |                                               |                    |                                                                  |                                                                       |                   |                                                                              |
| Print Date:                                                       | 08 April 2564 Tin                                                                                  | ne : 17:12                                                                |                                                       |             |                  |                |       |                                                      |                                   |                                               |                    |                                                                  |                                                                       |                   | Page 1                                                                       |
| Print Date: )<br>Doc. Date                                        | 08 April 2564 Tin<br>Doc. No.                                                                      | ne : 17:12<br>Cust. Code                                                  | Cust. Name                                            | Emp         | ). Name          |                |       | Gree                                                 | Bill Dise. (Am                    | nount) Base i                                 | Amount             | VatAmnt                                                          | Net. Currency                                                         | Rate              | Page 1<br>Net. ( <b>8</b> )                                                  |
| Print Date: )<br>Doc. Date<br>Item                                | 08 April 2564 Tin<br>Doc. No.<br>:Code                                                             | ne : 17:12<br>Cust. Code<br>Item Name                                     | Cust. Name                                            | Eng         | ). Name          |                |       | Gres<br>Qty.                                         | Bill Dise. (Am<br>UO              | nount) Base /<br>DM                           | Amount             | VatAmnt<br>Price                                                 | Net. Currency<br>Item Disc. (Amount)                                  | Rate              | Page 1<br>Net. ( <b>S</b> )<br>Amount                                        |
| Print Date: (<br>Doc. Date<br>Item/<br>01/02/2564                 | 08 April 2564 Tin<br>Doe. No.<br>:Code<br>OC6402-00001                                             | ne : 17:12<br>Cust. Code<br>Item Name<br>Ə-0001                           | Cust. Name<br>Johnson & Johnson                       | Emp         | . Name           |                |       | Gres<br>ସମ୍ଭ<br>15,500.0                             | Bill Dise. (Am<br>UG              | mount) Base A<br>DM<br>19                     | Amount<br>5,500.00 | VatAmnt<br>Price<br>1,295.00                                     | Net. Currency<br>Item Disc. (Amount)<br>19,795.00 \$ (\$)             | Rate<br>35.00000  | Page 1<br>Net. (8)<br>Amount<br>752,210.00                                   |
| Print Date: (<br>Doc. Date<br>Item/<br>01/02/2564<br>IC-0         | 08 April 2564 Tin<br>Doe. No.<br>Code<br>OC6402-00001<br>019                                       | ne : 17:12<br>Cust. Code<br>Item Name<br>e-0001<br>ICID                   | Cust. Name<br>Johnson & Johnson                       | Emp         | ). Name<br>admin |                |       | Gres<br>Qty.<br>18,500.0<br>5.00                     | Bill Dise. (Am<br>UO<br>Gar       | mount) Base /<br>DM<br>19<br>room             | Amount<br>5,500.00 | VatAmnt<br>Price<br>1,295.00<br>2,500.00                         | Net. Currency<br>Item Disc. (Amount)<br>19,795.00 \$ (\$)             | Rate<br>35.000000 | Page 1<br>Net. (8)<br>Amount<br>752,210.00<br>12,500.00                      |
| Print Date: (<br>Doc. Date<br>Item)<br>01/02/2564<br>IC-0<br>FG-0 | 08 April 2564 Tin<br>Dec. No.<br>(Code<br>OC6402-00001<br>019<br>002                               | ne : 17:12<br>Cust. Code<br>Item Name<br>e-0001<br>ICTD<br>DONG           | Cust. Name<br>Johnson & Johnson                       | Emp         | ). Name<br>admin |                |       | Gres<br>Qty:<br>15,500.0<br>5.00<br>2.00             | Bill Dise. (Am<br>UG<br>Gar<br>C: | mount) Base /<br>OM<br>10<br>roon             | Amount<br>5,500.00 | VatAmmt<br>Price<br>1,295.00<br>2,500.00<br>3,000.00             | Net. Currency<br>Jem Disc. (Amount)<br>19,795.00 \$ (\$)              | Rate<br>35.00000  | Page 1<br>Net. ( <b>B</b> )<br>Amount<br>752,210.00<br>12,500.00<br>6,000.00 |
| Print Date: 1<br>Doc. Date<br>Items<br>01/02/2564<br>IC-0<br>FG-0 | 08 April 2564 Tin<br>Dec. No.<br>Code<br>OC6402-00001<br>1019<br>002<br>Total Item                 | ne : 17:12<br>Cust. Code<br>Item Name<br>a-0001<br>ICTD<br>DONG<br>2      | Cust. Name<br>Jehnson & Jehnson<br>Jenn(s)            | Emp         | o. Name<br>admin | I              | Iotal | Grea<br>Q77:<br>18,500.0<br>5.00<br>2.00             | Ball Dise. (Am<br>UO<br>Gar<br>C: | nount) Base A<br>DM<br>19<br>roon<br>2an      | Amount<br>5,500.00 | VatAmnt<br>Price<br>1,295,00<br>2,500.00<br>3,000.00             | Net. Currency<br>Jem Disc. (Anouzt)<br>19,795.00 \$ (\$)              | Rate<br>35.000000 | Page 1<br>Net. (8)<br>Amount<br>752,210.00<br>12,500.00<br>6,000.00          |
| Print Date: 1<br>Dec. Date<br>Itens<br>01.02/2564<br>IC-0<br>FG-0 | 08 April 2564 Tin<br>Dec. No.<br>(Code<br>OC6402-00001<br>1019<br>002<br>Toral Item<br>Daily Total | ne : 17:12<br>Cust. Code<br>Item Name<br>e-0001<br>ICTD<br>DONG<br>2<br>1 | Cust. Name<br>Johnson & Johnson<br>Item(s)<br>Item(s) | Emp<br>Miss | ). Name<br>admin | I<br>Total Amo | Total | Gree<br>Qty:<br>15,500.0<br>5.00<br>2.00<br>15,500.0 | Bill Dise. (Am<br>UC<br>Gar<br>C: | mount) Base A<br>DM<br>11<br>room<br>am<br>11 | Amount<br>5,500.00 | VatAmmt<br>Price<br>1,295.00<br>2,500.00<br>3,000.00<br>1,295.00 | Net. Currency<br>Jem Disc. (Amount)<br>19,795.00 \$ (\$)<br>19,795.00 | Rate<br>35.00000  | Page 1<br>Net. (B)<br>Amount<br>752,210.00<br>6,000.00<br>752,210.00         |

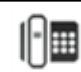

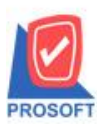

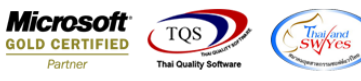

## 3.Click ขวา แล้วเลือก Add > Column

| 🗟 - ( | Confirmord                                | er Report (B  | Explain)]    |                  |           |               |          |         | A survey which                  |      |             |          |                |         |           |        | -       |  |
|-------|-------------------------------------------|---------------|--------------|------------------|-----------|---------------|----------|---------|---------------------------------|------|-------------|----------|----------------|---------|-----------|--------|---------|--|
| . Т   | able Exit                                 |               |              |                  |           |               |          |         |                                 |      |             |          |                |         |           |        |         |  |
| 3-    | ]= IIII A 丶 ½ 猫 🖳 100 / 🔯 喆 타 및 뀨 🖽 🗈 🕀 🐠 |               |              |                  |           |               |          |         |                                 |      |             |          |                |         |           |        |         |  |
|       |                                           |               |              |                  |           |               |          |         |                                 |      |             |          |                | 27      |           |        |         |  |
|       |                                           |               |              |                  |           |               |          |         |                                 |      |             |          |                |         |           |        |         |  |
|       | -16<br>มารินัท ตัวอย่าง งำกัด             |               |              |                  |           |               |          |         |                                 |      |             |          |                |         |           |        |         |  |
| 2     |                                           |               |              |                  |           |               | 0        | onfirr  | norder Renort (Explain)         |      |             |          |                |         |           |        |         |  |
|       |                                           |               |              |                  |           |               |          |         |                                 |      |             |          |                |         |           |        |         |  |
| 3     |                                           |               |              |                  |           |               |          |         |                                 |      |             |          |                |         |           |        |         |  |
|       | Print Date:                               | 08 April 2564 | Time : 17:12 |                  |           | Page 1/1      |          |         |                                 |      |             |          |                |         |           |        |         |  |
| 4     | Doc. Date                                 | Doc. No.      | Cust. Code   | Cust. Name       | Inser     | t row         |          |         | Gross Bill Dise. (Amo           | unt) | Base Amount | VatAmnt  | Net. O         | urrency | Rate      | Net.   | .(18) S |  |
| 5     | Item                                      | ItemCode      |              |                  | Add >     |               |          |         | Add Table                       |      |             | Price    | Item Disc. (An | nount)  |           | Amount |         |  |
|       | 01/02/2564                                | DC6402-00001  | l ə-0001     | Johnson & Johnso | Edit      |               |          |         | Text                            | 1    | 15,500.00   | 1,295.00 | 19,795.00 \$   | (\$)    | 35.000000 | 752,21 | 0.00    |  |
| 6     | IC-0                                      | 019           |              | Delet            | Delete    |               |          | Line    |                                 |      | 2,500.00    |          | 12,500.00      |         |           |        |         |  |
|       | FG-0                                      | 002           |              | Desir            | an Report |               |          | Compute | - [                             |      | 3,000.00    | 3,000.00 |                |         | 6,000.00  |        |         |  |
| 4     |                                           | Total Item    | 2            | Item(z)          | Desig     | Design Report |          |         | Column                          | Ē    |             |          |                |         |           |        | _       |  |
| 8     |                                           | Daily Total   | 1            | Item(s)          | Align     | Object        | +        |         | Picture <signature></signature> | 1    | 15,500.00   | 1,295.00 | 19,795.00      |         |           | 752,21 | .0.00   |  |
|       |                                           | Grand Total   | 1            | Item(s)          |           | Gra           | and Tota | 1       | 1\$,500.00                      |      | 15,500.00   | 1,295.00 | 19,795.00      |         |           | 752,21 | 0.00    |  |
| 9     |                                           |               |              |                  |           |               |          |         |                                 |      |             |          |                |         |           |        |         |  |

## 4.เลือก Column : custpono

|   | 👔 Sele  | ct Column |         |       |        |           |                |                 | ×          |
|---|---------|-----------|---------|-------|--------|-----------|----------------|-----------------|------------|
| ſ | เลือก C | olumn     | S custp | ono:! |        |           |                |                 | •          |
|   | Band    | header    | •       | •     | ชื่อ   | mycolum   | n_1            |                 |            |
|   | จัดวาง  | Center    | ·       | •     | Tag    |           |                |                 |            |
|   | ชอบ     | None      |         | - 1   | รูปแบบ | [general] | ]              |                 |            |
|   | Style   | Edit      |         | •     | ลักษร  | Angsana   | aUPC (TrueTyp  | e) 🔽            | 8          |
|   | กว้าง   | 100 ×     | 1       | 0     |        | Bold      | 🔲 Italic       | 🔲 <u>Under</u>  | line       |
|   | প্রথ    | 100 Y     | 1       | 0     | 콃 Te>  | d 🗌       |                | สีพื้น          |            |
|   |         |           |         |       |        |           | ด้วอย่าง Examp | le              |            |
| l | _       |           |         |       |        |           |                |                 |            |
|   | 📝 ок    | TClose    |         |       |        |           | 🔲 พื้นหว่      | ลังโปร่งใส (Tra | insparent) |

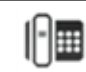

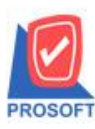

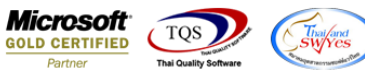

5. ปรับขนาด font และรูปแบบตามที่ต้องการ จากนั้น Save โดยเลือกที่ Tool > Save Report...

| 🗟 - [Con | firmord | er Report (Explain)] |   |                            |  |     |   |     |          |       |         |          |         |       |           |        |       |           |                     |      |           |
|----------|---------|----------------------|---|----------------------------|--|-----|---|-----|----------|-------|---------|----------|---------|-------|-----------|--------|-------|-----------|---------------------|------|-----------|
| 💷 Repo   | rt Too  | ol View Window Help  |   |                            |  |     |   |     |          |       |         |          |         |       |           |        |       |           |                     |      |           |
| 🔍 🚳      | 4       | Sort                 |   | 1                          |  | ٢   | № | ¢ 4 | >        |       |         | 00       |         | ×     | Resize: 1 | 00% 🔻  | ] Zoo | m: 100% 🔻 |                     |      |           |
|          |         | Filter               |   |                            |  |     |   |     |          |       |         |          |         |       |           |        |       |           |                     |      |           |
| DE       |         | Save As              |   |                            |  |     |   |     |          | บริ   | ไม้ท ต่ | ตัวอย่าง | ง จำกั  | ล     |           |        |       |           |                     |      |           |
|          | . IVI   | Save As Report       | _ |                            |  |     |   |     | <b>C</b> |       | ordo    | r Rong   | art (Fr | mlai  |           |        |       |           |                     |      |           |
|          |         | Save Report          |   | Commorder Report (Explain) |  |     |   |     |          |       |         |          |         |       |           |        |       |           |                     |      |           |
|          |         | Manage Report        |   |                            |  |     |   |     | Ff0      | m Dai | te 09/1 | 04/2064  | 10 09   | /04/2 | 064       |        |       |           |                     |      |           |
| Print I  | Date    | Save As Excel        |   |                            |  |     |   |     |          |       |         |          |         |       |           |        |       |           |                     |      | Page 1/1  |
| Des D    |         | Excel                |   |                            |  | Fre |   |     |          |       |         |          | C       | Part  |           | Presta |       | VetAmmt   | Net Commun          | Pres | Net (P) S |
|          | Ite     | Export !             | ſ |                            |  |     |   |     |          |       |         | c        | brun    |       | UOM       |        |       | Price     | Item Disc. (Amount) |      | Amount    |
|          | -       | Import               |   |                            |  |     |   |     |          |       |         |          |         |       |           |        |       |           |                     |      |           |
|          |         | Eont                 |   |                            |  |     |   |     |          |       |         |          |         |       |           |        |       |           |                     |      |           |
|          |         | 1 ontai              |   |                            |  |     |   |     |          |       |         |          |         |       |           |        |       |           |                     |      |           |
|          |         | Design               |   |                            |  |     |   |     |          |       |         |          |         |       |           |        |       |           |                     |      |           |
|          |         | Select Column        |   |                            |  |     |   |     |          |       |         |          |         |       |           |        |       |           |                     |      |           |
|          |         | Hide Report Header   |   |                            |  |     |   |     |          |       |         |          |         |       |           |        |       |           |                     |      |           |
|          |         | Calculator           |   |                            |  |     |   |     |          |       |         |          |         |       |           |        |       |           |                     |      |           |

6. เลือก report.pbl ที่ต้องการเก็บรายงาน และเลือกถามเมื่อให้ดึงรายงานต้นฉบับ จากนั้น Click > Save

| Manage Report                            |                                          | x |
|------------------------------------------|------------------------------------------|---|
| Path เก็บรายงาน                          | 🔽 ถามเมื่อให้ดังรายงานต้นฉบับ            |   |
| C:\Program Files (x86)\Prosoft\WINSpeed\ |                                          |   |
| 🗰 report.pbl                             | dr_hold_taxx_payx_new                    |   |
|                                          |                                          |   |
|                                          |                                          |   |
|                                          |                                          |   |
|                                          |                                          |   |
|                                          |                                          |   |
|                                          |                                          |   |
|                                          |                                          |   |
|                                          |                                          |   |
| สร้างที่เก็บใหม่                         | บันทึกรายงาน                             |   |
| Path 1mi                                 | ชื่อที่เก็บ dr_soconfirmorder_explain_mc |   |
| ชื่อที่เก็บ report.pbl                   | ัส ทมายเทต [test][SP-ACC-PC][08/04/2021] |   |
|                                          |                                          |   |
| Neport SQL                               |                                          |   |
| jok <b>"∏</b> +Close                     |                                          |   |

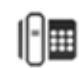